# 以自然人憑證登入銓敘網路作業系統出現 "此憑證尚未分配權限,請洽系統管理員"

## 警示視窗之解決方式

審計部臺北市審計處人事室 高明賢整理 109.2.27

壹、當使用自然人憑證出現下方警示視窗時,請依下列步驟解決。

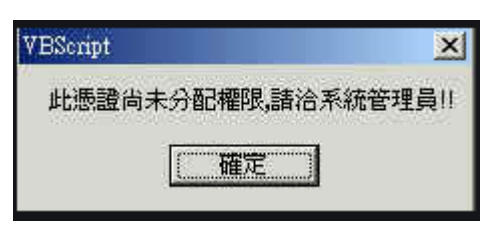

#### 貳、至銓敘網路作業系統首頁。

| 全教業務<br>Ministry of civil | 網路作業系統<br>service, republic of china                 |                     |                | 康正 忠誠    | 專業 效                  |  |  |
|---------------------------|------------------------------------------------------|---------------------|----------------|----------|-----------------------|--|--|
|                           | 命回首頁                                                 |                     |                |          | **                    |  |  |
| 部外機關                      | 最新消息                                                 | 安裝說明                | 資源下載           | 試算區      | FA                    |  |  |
| ○帳號密碼登入                   | C 最新消                                                | a wr                |                |          |                       |  |  |
|                           | 1090225本                                             | 部銓敘一指通App           | 糸統(以下簡稱本系統     | 8)即日起暫時停 | 止提供 <mark>服務</mark> 。 |  |  |
| ○憑證登入                     | 1090215109年2月15日(星期六)18:00 銓赦業務網路作業系統暫停服務通知          |                     |                |          |                       |  |  |
|                           | 1090121 銓敘業務網路作業系統農曆春節期間暫停服務公告【1月22日(星期三)<br>08:00止】 |                     |                |          |                       |  |  |
|                           | 1070412 銓                                            | <u> 叙釋例1 指通公務</u> 版 | 〔說明會資料         |          |                       |  |  |
|                           | 1070411 *                                            | 部「差结(勝務誣定           | ) 福寨 西寨 定案 , 新 | 描「整定人目10 | 在區重差结,                |  |  |

參、點選"資源下載"。

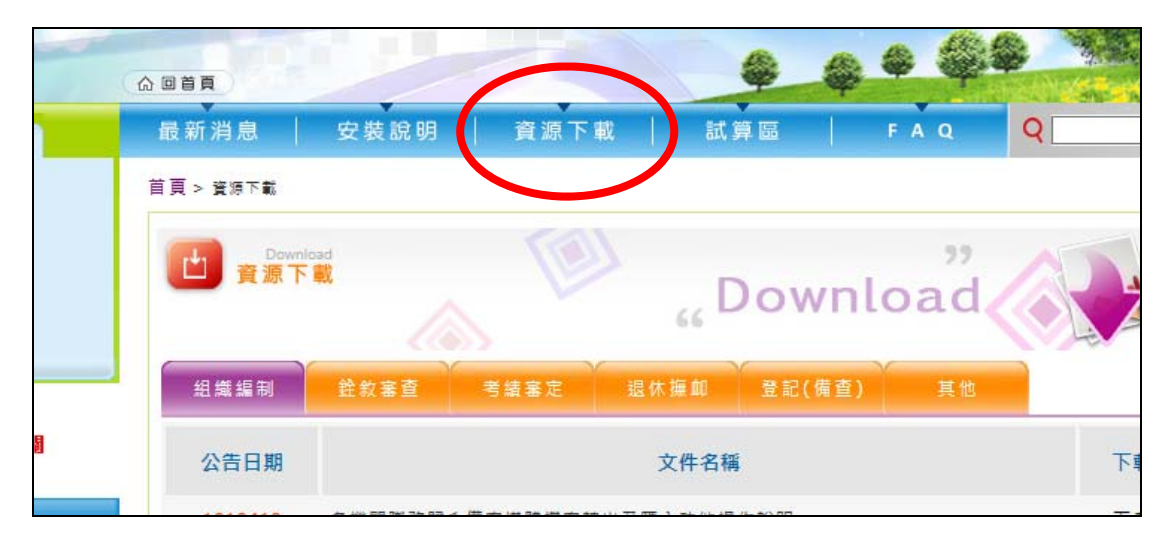

#### 肆、再點選"其他"。

| 命回首頁        |           |          |          | <b>\$</b>              |           |        |
|-------------|-----------|----------|----------|------------------------|-----------|--------|
| 最新消息        | 安裝說明      | 資源下載     | 試算       | ŧ ه                    | FAQ       | Q      |
| 首頁 > 資源下載   |           |          |          |                        |           |        |
| Down<br>資源下 |           | 1        | 66 D     | own                    | "<br>load |        |
| 組織編制        | 銓叙審查      | 考績審定     | 退休摧加     | 登記(備査)                 | 其他        |        |
| 公告日期        |           |          | 文件名稱     | 13                     |           | 下載     |
| 1060918     | 使用106年8月1 | 日後核發之自然) | 人憑證IC卡,請 | 點選 <mark>此處下載</mark> : | 安裝新版憑證元   | 件程式 下載 |

伍、下載公告日期為 1060918 的下方檔案。

| Down<br>資源下 | Download "                               |    |
|-------------|------------------------------------------|----|
| 組織編制        | 銓叙審查 考績審定 退休撫卹 登記(備查) 其他                 |    |
| 公告日期        | 文件名稱                                     | 下載 |
| 1060918     | 使用106年8月1日後核發之自然人憑證IC卡,請點選此處下載安裝新版憑證元件程式 | 下載 |
| 1060511     | 兼職平台畫面空白處理方式                             | 下載 |
| 1060505     | 公務員兼職查核操作手冊(外網)                          | 下載 |
| 1060428     | 銓紋業務系統於Windows 10之簡易設定步驟                 | 下載 |
| 1040504     | 公務人員傑出貢獻獎參選人及團體網路報送作業(802案)-外網操作手冊       | 下載 |

### 陸、注意:下載時,請務必另存新檔至桌面或電腦中的其他磁碟位置。

| 您要執行或儲存來自 iocs.mocs.gov.tw 的 AresPKIInstaller_ActiveX_v7_5_0_29_silent.msi (1.55 MB)? |       |       |   | ×     |
|---------------------------------------------------------------------------------------|-------|-------|---|-------|
| 🕑 這個類型的檔案可能會對您的電腦造成傷害。                                                                | 執行(R) | 儲存(S) | • | 取消(C) |

柒、關閉全部 I E 瀏覽器及應用程式。

捌、執行上方第六步驟下載的檔案。

玖、執行完畢,回到銓敘網路作業系統首頁,應該就可以登入自然人憑證了。